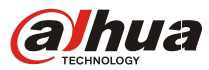

#### Software version

Smart PSS:V1.13 Test versionVDP:2015 baseline version & 8 language version

Example VTO: IP address 10.15.1.244 VTH: IP address 10.15.1.109, Room number 9901 Smart PSS: IP address 10.15.1.103

#### 1. Connect VTO and VTH , make them working well

#### 2. VTO web setting

Login VTO's web, check LAN Config>MGT Center IP Address, Check 'OK', and reboot the device **Note:** here MGT Center IP Address is the PC's IP which installed Smart PSS

| LAN Config            |                                                                           |
|-----------------------|---------------------------------------------------------------------------|
|                       |                                                                           |
| Building No.          | 01                                                                        |
| Building Unit No.     | 1                                                                         |
| VTO No.               | 6901                                                                      |
| Max Extension Index   | 5 Group Call                                                              |
|                       |                                                                           |
| MGT Centre IP Address | 10.15.1.103  Register to the MGT Centre                                   |
| MGT Port No.          | 12801                                                                     |
|                       |                                                                           |
| From VTO IP Address   | VTO IP Setup                                                              |
|                       | Warning: The device needs reboot after modifing the config above.         |
|                       | If extensionCount changed,need reboot VTH and init VTH information again! |
|                       | Default Refresh OK                                                        |
|                       |                                                                           |

Figure 1

#### 3. Smart PSS Setting

**Step 1** Check Settings>Device, Search the device in the same local network, add the VTO as you want. It will show 'Online' after added.

Note: there is no need to add VTH, it will be online automatically when VTO added

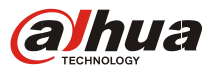

| SmartPSS<br>Professional Surveillance System | HOME PAGE  | VIDEO TALK | +<br>ADD    | _          | _                     | <u>* a</u> ? -                                           | • × |
|----------------------------------------------|------------|------------|-------------|------------|-----------------------|----------------------------------------------------------|-----|
| BASIC                                        | PLAYBACK   | ALARM      | LOG         | VIDEO TALK | User Nan<br>Login Tim | 9:10:47<br>2015-09-01<br>e: admin<br>e: 16:54 2015-09-01 |     |
| ADVANCED                                     | E-MAP      | DISPLAY    |             |            |                       |                                                          |     |
| SETTINGS                                     | DEVICE CFG | ALARM CFG  | TOUR & TASK | PC-NVR     | VIDEO WALL            | ACCOUNT                                                  | >   |

Figure 2

| Sm<br>Profession | art <b>PSS</b><br>al Surveillance System HOM                                                                                                    | E PAGE DEVICES VI | DEO TALK ADD      | ± ≞ ? - ⊡ × |  |  |  |  |
|------------------|----------------------------------------------------------------------------------------------------|-------------------|-------------------|-------------|--|--|--|--|
| Online Devic     | Online Devices:3         Device Network Section:         10         15         1         0         –         10         15         1         255         Search |                   |                   |             |  |  |  |  |
|                  | IP 🔺                                                                                                    | Туре              | Mac               | Port        |  |  |  |  |
| 🗖 1              | 10.15.1.109                                                                                                    | VTH1510           | 4c:11:bf:00:76:79 | 37777       |  |  |  |  |
| 2                | 10.15.1.158                                                                                                    | VTO2000A          | 4c:11:bf:20:35:55 | 0           |  |  |  |  |
| ☑ 3              | 10.15.1.244                                                                                                    | VTO1210C-X        | 20:13:10:22:10:16 | 37777       |  |  |  |  |
|                  |                                                                                                    |                   |                   |             |  |  |  |  |
|                  |                                                                                                    |                   |                   |             |  |  |  |  |
|                  |                                                                                                    |                   |                   |             |  |  |  |  |
|                  |                                                                                                    |                   |                   |             |  |  |  |  |
| Refresh          | Add Clear                                                                                                    | )                 |                   |             |  |  |  |  |

Figure 3

| All D   | evices  | :1 Online:1 |        |                |       |             |        |    |           |
|---------|---------|-------------|--------|----------------|-------|-------------|--------|----|-----------|
| <b></b> | All     | Name 🔺      | Туре   | IP/Domain Name | Port  | Channel No. | Status | SN | Operation |
| 1       |         | 10.15.1.244 | VTO    | 10.15.1.244    | 37777 | 0/0/0/0     | Online |    | / C E X   |
|         |         |             |        |                |       |             |        |    |           |
|         |         |             |        |                |       |             |        |    |           |
|         |         |             |        |                |       |             |        |    |           |
|         |         |             |        |                |       |             |        |    |           |
|         |         |             |        |                |       |             |        |    |           |
|         |         |             |        |                |       |             |        |    |           |
|         |         |             |        |                |       |             |        |    |           |
|         |         |             |        |                |       |             |        |    |           |
| Ma      | inual A | Add Delete  | Import | Export Statu   | s     |             |        |    |           |

Figure 4

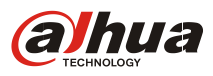

| Smart<br>Professional Surveil | PSS<br>Iance System | HOME PAGE     | VIDEO TALK | DEVICES | +<br>ADD |      | 1  | ? | <br>3 × |
|-------------------------------|---------------------|---------------|------------|---------|----------|------|----|---|---------|
| Monitor                       | Talk                | Announcement  | Setting    |         |          |      |    |   |         |
|                               |                     |               |            |         |          |      |    |   |         |
|                               |                     |               |            |         |          |      |    |   |         |
|                               |                     |               |            |         |          |      |    |   |         |
|                               |                     |               |            |         |          |      |    |   |         |
|                               |                     |               |            |         |          |      |    |   |         |
|                               |                     |               |            |         |          |      |    |   |         |
| 1.50                          |                     |               | _          |         |          | <br> |    |   |         |
| VISA                          | Address             | J. 15. 1. 103 |            |         |          | <br> | _  |   |         |
|                               |                     |               |            |         |          |      | ОК |   |         |
|                               |                     |               |            |         |          |      |    |   |         |
|                               |                     |               |            |         |          |      |    |   |         |
|                               |                     |               |            |         |          |      |    |   |         |
|                               |                     |               |            |         |          |      |    |   |         |

Step 2 Check Video Talk> setting, input PC's IP, for example: 10.15.1.103

Figure 5

**Setp 3** Check Talk, here will show the device's status, you can opeater the system when the deives are online. Here are 3 functions as blew:

(1) Monitor

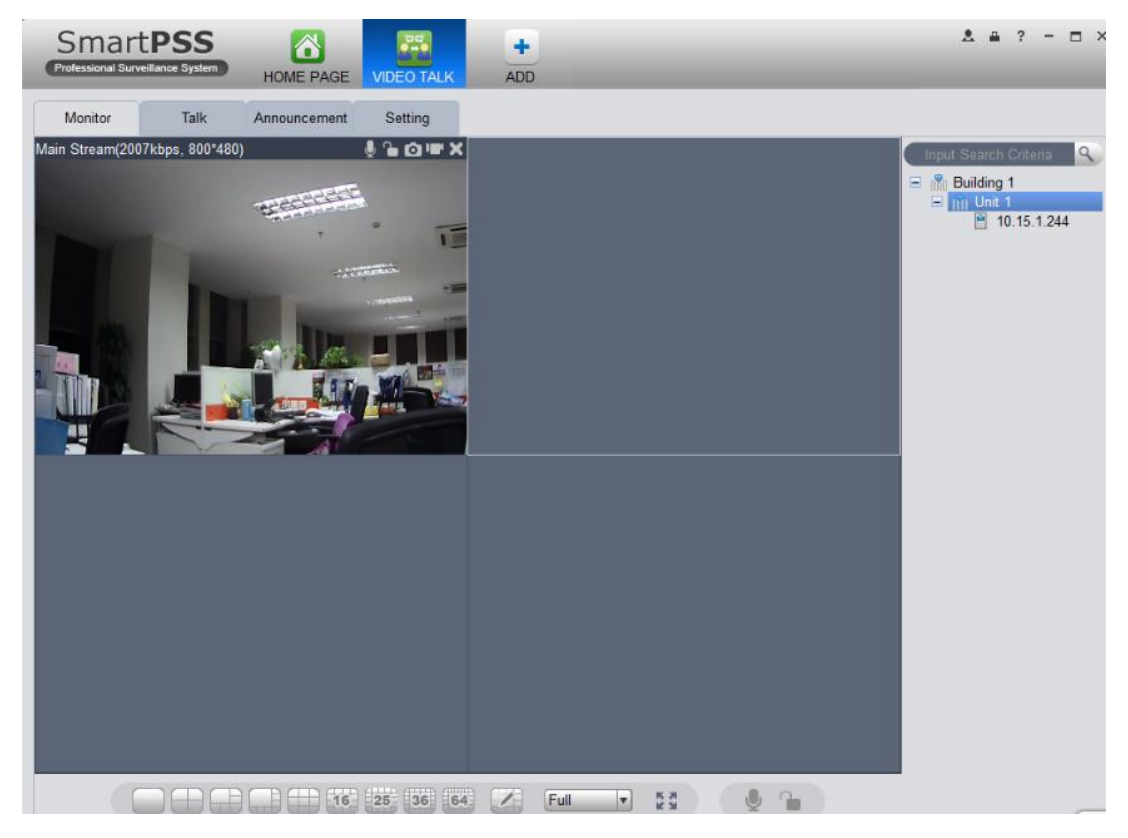

Figure 6

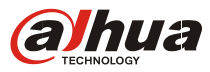

### (2) Talk

Smart PSS can talk with VTO and VTH, and also can receive call form them.

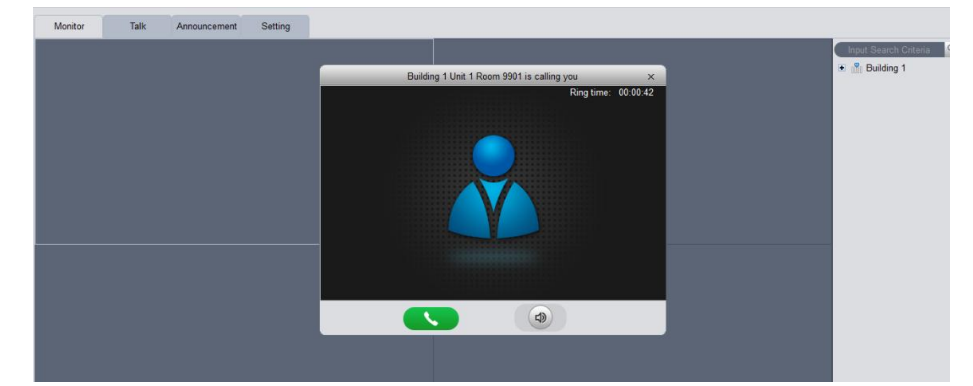

Figure 7 calling from VTH

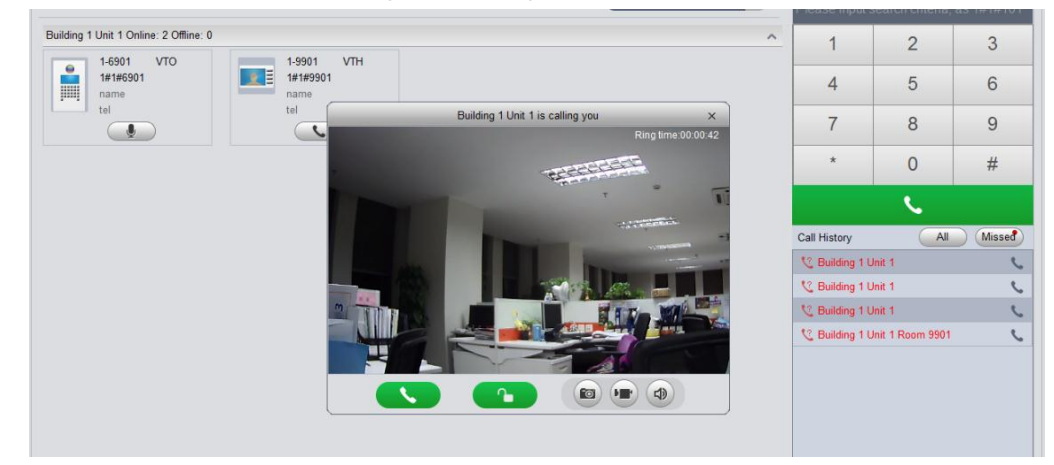

Figure 8 calling from VTO

(3) Send message to VTH

| Monitor | Talk    | Announcement | Setting |                            |                       |
|---------|---------|--------------|---------|----------------------------|-----------------------|
| New M   | essage  |              |         |                            | Input Search Criteria |
| Title   | welcome | _            |         | Input max of 64 character  | s ⊻ M Unit 1          |
| Text    | welcome |              |         |                            |                       |
|         |         |              |         |                            |                       |
|         |         |              |         | Input max of 256 character | s                     |
|         |         |              |         | Clear Send                 |                       |

Figure 9